# EPSON STYLUS PHOTO 925 Installation

# EPSON

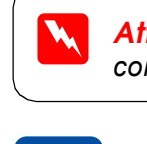

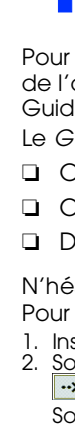

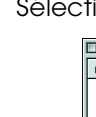

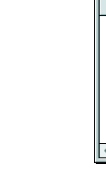

- chaleur
- satisfaisante

- pute position inadéquate peut entraîner une fuite d'encre de la cartouche
- applicables

- plus.

# **1** Déballage

Installation

la langue est affichée à l'écran LCD.

sélectionner la langue, puis appuyez sur la touche Sélection. Le message "Consultez le

manuel de votre imprimante pour termine l'installation de l'imprimante" s'affiche.

3. Retirez les cartouches d'encre neuves de leur

Installez toutes les cartouches d'encre. L'imprimante ne fonctionnera que si toutes les

cartouches sont insérées correctement

2. Appuyez sur la touche ▲ ou ▼ pour

4. Introduisez les cartouches d'encre.

5. Appuyez sur la touche Maintenance.

chargement d'encre

liquides. Appuyez sur la touche programmable 1.

vous installerez par la suite servira exclusivement aux impressions.

Côté imprimable dessus

Contrôlez les buses de la tête d'impression

Appuvez sur la touche Maintenance.

3. Appuyez sur la touche programmable 1

2. Sélectionnez Vérification des buses.

touche programmable 1 pour terminer

normal.

Chargez du papier

Échantillon correct

Guide latéral

ection suivante

5

Important

pas termíné

emballage de protection.

Installez les cartouches d'encre

1. Mettez l'imprimante sous tension. La sélection de Ne retirez pas la partie bleue de la bande

Appuyez sur la cartouche sans forcer jusqu'à ce que sa mise en place correcte soit confirmée par un déclic

Ne mettez pas l'imprimante hors tension pendant le processus de

6. Une fois que le chargement de l'encre est terminé, le message "L'installation de l'imprimante est achevée. Appuyez sur 1 pour terminer." apparaît sur l'afficheur à cristaux

Une partie de l'encre des cartouches fournies avec l'imprimante est utilisée au cours

de la mise en service de l'imprimante. En effet, pour obtenir des impressions de haute

qualité, la tête d'impression de l'imprimante doit être entièrement remplie d'encre, et

ce processus unique consomme une certaine quantité d'encre. Toute cartouche aue

**Contrôle de l'imprimante** 

Des seaments manauent

Si l'impression de la page de vérification des buses est satisfaisante, appuyez sur la

Si l'impression de la page de vérification des buses n'est pas satisfaisante, appuyez sur la

touche programmable 2 pour nettoyer la tête d'impression, puis appuyez sur la touche

programmable 1 pour procéder à un nouveau contrôle des buses de la tête d'impression

Votre imprimante est à présent installée et prête à imprimer directement à partir d'une carte mémoire. Pour connaître la procédure à suivre, reportez-vous au manuel d'utilisation et au guide de référence. Pour utiliser l'imprimante avec un ordinateur, suivez les instructions de la

N'insérez pas de papier tant que le processus de chargement d'encre n'est

L'imprimante commence le chargement de l'encre. Cette opération prend environ une minute et demie. Pendant ce

chargement, la barre de progression apparaît sur l'afficheur

à cristaux liquides. Au cours du chargement, l'imprimante

fait entendre toute une série de bruits mécaniques. Cela est

de scellement située sur la partie

Ne touchez pas cette pièce

Extension du plateau

de sortie

La tête d'impression a besoin d'être nettoyée

supérieure de la cartouche

Déballage de l'imprimante et fixation des éléments de l'imprimante 1. Déballez l'imprimante

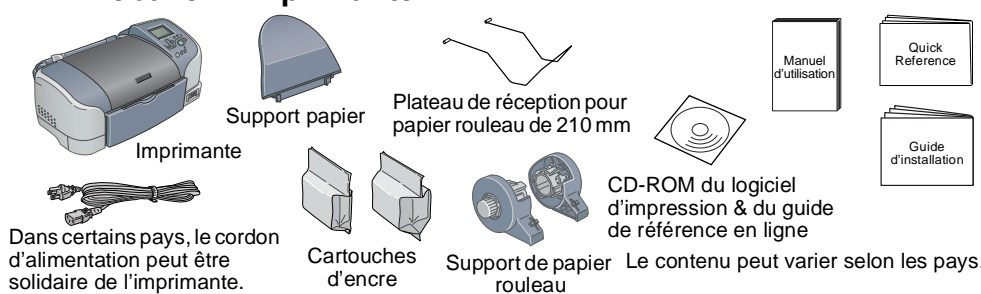

# 2. Fixez les éléments de l'imprimante

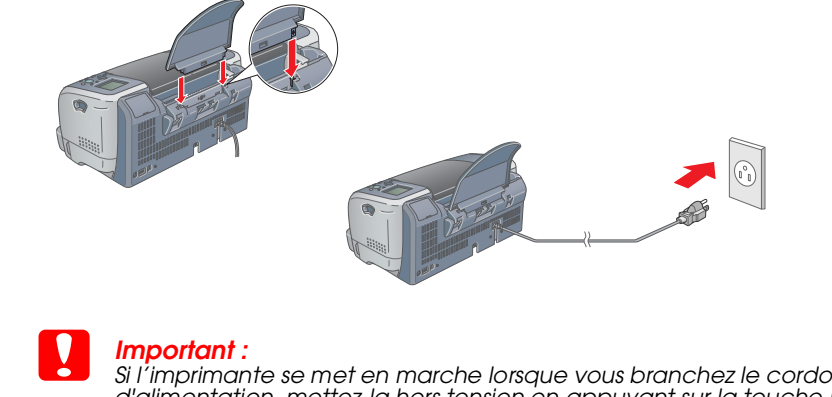

Si l'imprimante se met en marche lorsque vous branchez le cordon d'alimentation, mettez-la hors tension en appuyant sur la touche Marche/Arrêt 🖞 jusqu'à ce que les voyants de l'imprimante s'éteignent

# **4** Installation du logiciel **d'impression**

## **1. Raccordez l'imprimante à l'aide d'un** câble USB Vérifiez que l'imprimante est

hors tension.

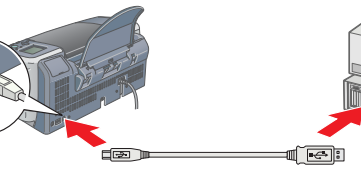

# 2. Installez le logiciel d'impression

Pour installer le logiciel d'impression de photos, reportez-vous à la section Guide d'installation des logiciels d'impression de photos du Guide de référence en ligne.

# Pour Windows

 Vérifiez que l'imprimante est hors tension.
 Insérez le CD-ROM du logiciel d'impression dans le Si la boîte de dialogue du programme d'installation ne s'affiche pas, double-cliquez sur le programme **SETUP.EXE** du CD-ROM.

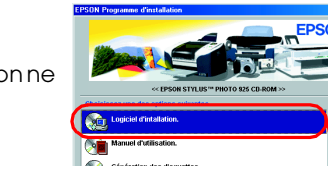

### 3. Sélectionnez Installer le logiciel, puis cliquez sur 🛶

# 4. Suivez les instructions qui s'affichent.

EPSON

# Pour Macintosh

Désactivez tous les programmes de protection antivirus avant d'installer le loaiciel d'impression

# Utilisateurs de Mac OS 8.5.1/8.6/9.X

Insérez le CD-ROM du logiciel d'impression dans le lecteur. 

- 3. Suivez les instructions qui s'affichent à l'écran pour installer le
- 4. Une fois que le logiciel est installé, choisissez **Sélecteur** dans le menu Pomme, puis sélectionnez l'icône correspondant à votre imprimante ainsi que le port auquel votre imprimante est raccordée.

- Insérez le CD-ROM du logiciel d'impression dans le lecteur.
  Double-cliquez sur le dossier Mac OS X Driver, puis
  - Si la fenêtre Autorisation s'ouvre, cliquez sur l'icône de la clé, entrez le nom et le mot de passe de l'administrateur, cliquez sur OK, puis sur Continuer
- 4. Une fois le logiciel installé, suivez les instructions ci-dessous pour sélectionner votre imprimante
  - l'icône Centre d'impression.  $\rightarrow$  Cliquez sur Ajouter.  $\rightarrow$  Sélectionnez EPSON USB.  $\rightarrow$ Sélectionnez votre imprimante. -> Cliquez sur Ajouter
- 5. Double-cliquez sur le dossier Mac OS X Driver sur le CD, puis double-cliquez sur l'icône **EPSONUSBStorageInstall.pkg** qui s'y trouve. Suivez ensuite les instructions qui s'affichent pour installer le gestionnaire de périphérique de stockage externe.

Configuration.

- - un médecin
  - Ne retirez et ne déchirez pas l'étiquette de la cartouche, sous peine de provoquer des fuites.

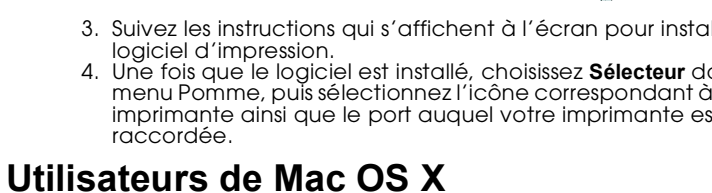

🌳 🔮

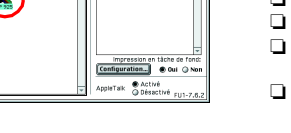

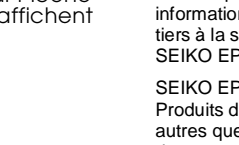

- logiciel d'impression

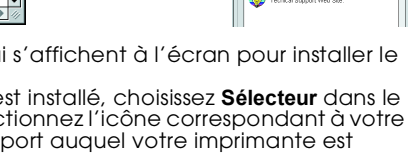

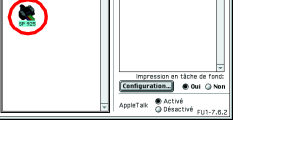

- - D Ne retirez pas la puce de couleur verte située sur le côté de la cartouche et n'y touchez pas non
    - Pour le stockage, les cartouches doivent être maintenues verticalement, fond en bas.

SEIKO EPSON CORPORATION. SEIKO EPSON CORPORATION ne pourra être tenue responsable des dommages ou problèmes survenus par suite de l'utilisation de produits optionnels ou consommables autres que ceux désignés par SEIKO EPSON CORPORATION comme étant des Produits d'origine EPSON ou des Produits approuvés par EPSON. SEIKO EPSON CORPORATION ne pourra être tenue responsable des dommages résultant des interférences électromagnétiques se produisant à la suite de l'utilisation de câbles d'interface autres que ceux désignés par SEIKO EPSON CORPORATION comme étant des Produits approuvés par EPSON. EPSON est une marque déposée et EPSON Stylus est un nom de marque de SEIKO EPSON CORPORATION. Microsoft et Windows sont des margues déposées de Microsoft Corporation Apple et Macintosh sont des margues déposées d'Apple Computer, Inc.

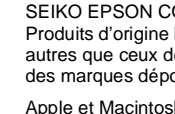

- double-cliquez sur l'icône SP925.pkg qui s'y trouve
- 3. Suivez les instructions qui s'affichent à l'écran pour installer le logiciel d'impression.
- Double-cliquez sur **Macintosh HD** (réglage par défaut). → Double-cliquez sur le dossier **Application**. → Double-cliquez sur le dossier **Utilitaires**. → Double-cliquez sur

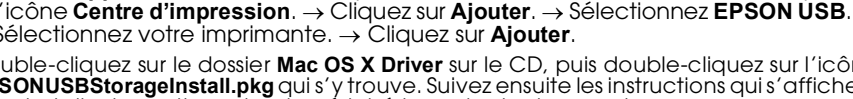

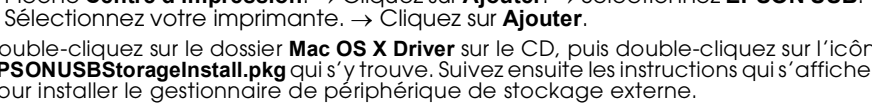

Important Mise en garde à respecter pour éviter d'endommager votre équipement.

**Remargues** Informations importantes et conseils utiles sur le fonctionnement de votre imprimante.

# Français **5** Accès au Guide de référence en ligne

Pour plus d'informations sur la procédure à suivre lors d'une première impression à l'aide de l'ordinateur, reportez-vous à la section Principes de base de l'impression dans le Guide de référence en ligne

- Le Guide de référence en ligne présente également les informations suivantes
- Options d'impression Comment faire
- Informations produits
- Consignes de sécurité
- Dépannage
- N'hésitez pas à le consulter pour plus d'informations.
- Pour accéder au Guide de référence en ligne, procédez comme suit
- . Insérez le CD-ROM du logiciel d'impression dans le lecteur. Sous Windows, sélectionnez **Guides d'utilisation** dans la boîte de dialogue, puis cliquez sur
- Sous Macintosh, double-cliquez sur l'icône EPSON, sélectionnez Guides d'utilisation et cliquez sur ··· .
- Avec Mac OS X, la boîte de dialogue ne s'affiche pas lors de l'insertion du CD du logiciel d'impression. Pour accéder au Guide de référence en ligne, double-cliquez sur **English\User Guides\REF\_G\INDEX.HTM** dans le dossier **EPSON**.

## Dépannage

## Dépannage en ligne

Le site web du support technique d'EPSON peut vous fournir des conseils qui vous permettront de résoudre les difficultés rencontrées. Vous pouvez accéder au support technique de diverses façons

### **Utilisateurs de Windows**

Vous pouvez également y accéder en cliquant sur Support technique dans la boîte de dialogue Status Monitor 3 ou dans le menu Principal du logiciel d'impressio Pour plus d'informations sur les services de support à la clientèle disponibles dans votre région, reportez-vous au Guide de référence en ligne.

### Utilisateurs de Macintosh 8.5.1/8.6/9.x

1. Insérez le CD-ROM dans le lecteur.

2. Double-cliquez sur l'icône EPSON.

3. Sélectionnez Site web du support technique et cliquez sur 🛶

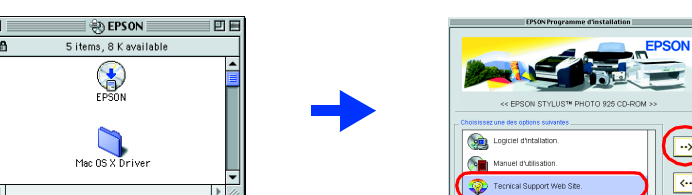

Pour plus d'informations sur les services de support à la clientèle disponibles dans votre région, reportez-vous au Guide de référence en liane

### **Consignes de sécurité**

Veuillez lire l'intégralité des consignes données dans cette section avant d'installer et d'utiliser votre imprimante.

### Choix d'un emplacement pour l'imprimante

Évitez les emplacements soumis à des variations rapides de température et d'humidité. Maintenez aussi l'imprimante à l'écart du rayonnement solaire direct, des fortes lumières et des sources de

Évitez les emplacements exposés à la poussière, aux chocs et aux vibrations Laissez suffisamment de place autour de l'imprimante pour permettre une ventilation

- Placez l'imprimante à proximité d'une prise de courant permettant un débranchement facile du
- cordon d'alimentation. Decer l'imprimante sur une surface plane et stable sensiblement plus grande que la base de l'imprimante. Si vous installez l'imprimante contre un mur, prévoyez un espace minimal de 10 cm
- entre l'arrière de l'imprimante et le mur. L'imprimante ne fonctionnera pas correctement si elle est placée dans une position inclinée. L'imprimante ne doit être ni inclinée, ni posée sur le côté, ni renversée, même pendant le transport.

### Choix d'une source d'alimentation

D Utilisez uniquement le type de source d'alimentation indiqué sur l'étiquette de l'imprimante. □ Veillez à ce que le cordon d'alimentation soit conforme aux normes de sécurité locales

- N'utilisez pas de cordon d'alimentation endommagé ou usé
- 🗅 Si vous utilisez un prolongateur électrique avec l'imprimante, veillez à ce que l'ampérage maximal des périphériques reliés au prolongateur ne dépasse pas celui correspondant au calibre du cordon. De même, veillez à ce que l'ampérage total des périphériques branchés sur la prise de courant ne dépasse pas le courant maximal que celle-ci peut supporter
- 🗅 Si vous devez utiliser l'imprimante en Allemagne, le réseau électrique de l'immeuble doit être protégé par un disjoncteur de 10 ou 16 ampères pour assurer une protection adéquate contre s courts-circuits et les surintensi

### Manipulation des cartouches d'encre

Refirez les cartouches de leur emballage juste avant de les installer.

- Ne secouez pas les cartouches d'encre usagées, sous peine de provoquer des fuites.
- Conservez les cartouches hors de portée des enfants. Ne les laissez pas manipuler les cartouches ou en boire le contenu. Manipulez les cartouches d'encre usagées avec précaution, l'orifice pouvant être légèrement
- taché d'encre. En cas de contact de l'encre avec la peau, nettoyez énergiquement à l'eau et au savon. En cas de contact avec les veux, rincez-les abondamment avec de l'eau. Si une aêne ou des problèmes de vision subsistent après un nettovage approfondi, consultez immédiatement

Tous droits réservés. Aucune partie de ce manuel ne peut être reproduite, stockée dans un système documentaire ou transmise sous quelque forme ou de quelque manière que ce soit, électronique, mécanique, par photocopie, enregistrement ou autre, sans l'accord préalable écrit de SEIKO EPSON CORPORATION. Les informations contenues dans le présent document sont exclusivement destinées à l'utilisation de cette imprimante EPSON. EPSON ne pourra être tenue responsable de l'utilisation de cest informations avec d'autres imprimantes. Ni SEIKO EPSON CORPORATION ni ses filiales ne pourront être tenues responsables envers l'acquéreur de ce produit ou envers les tiers des dommages, pertes, frais ou dépenses encourus par l'acquéreur ou les tiers à la suite des événements suivants : accident, mauvaise utilisation ou abus de ce produit, modifications, réparations ou altérations illicites de ce produit ou (sauf aux États-Unis) non-respect au sens strict des consignes d'utilisation et de maintenance de

Avis général : Les autres noms de produit utilisés dans ce quide sont donnés uniquement à titre d'identification et peuvent être des noms de margue de leurs détenteurs respectifs. EPSON dénie toute responsabilité vis-à-vis de ces margues.

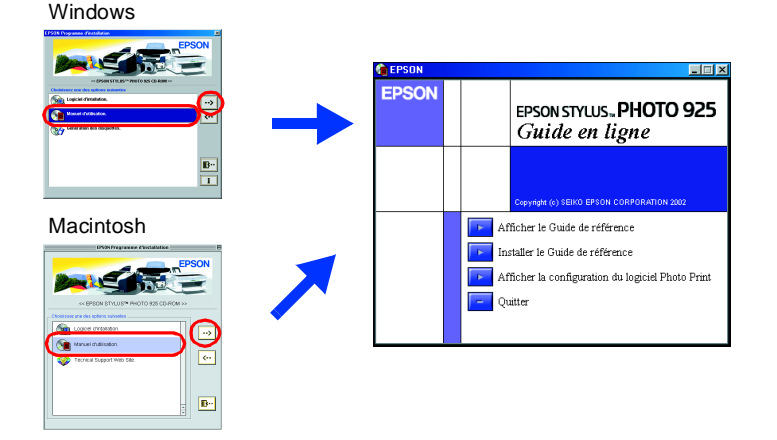

### Utilisateurs de Mac OS X

Vous pouvez accéder au site à l'adresse suivante http://support.epson.net/StylusPhoto925

# Indicateurs d'erreur

Vous pouvez identifier de nombreux problèmes courants en utilisant les icônes de l'écran LCD de l'imprimante. Il permet également de connaître l'erreur indiquée par le voyant de maintenance 6ª qui est allumé ou qui clignote

| Voyants              | Problème et solution                                     |                                                                  |
|----------------------|----------------------------------------------------------|------------------------------------------------------------------|
| ∏ et<br>∏ clignotent | Niveau d'encre<br>noire faible                           | La cartouche d'encre noire est presque vide.                     |
|                      | Procurez-vous une nouvelle cartouche d'encre noire.      |                                                                  |
| 🗓 clignote           | Encre noire vide                                         | La cartouche d'encre noire est vide ou<br>n'est pas installée.   |
|                      | Remplacez la cartouche d'encre noire par une nouvelle.   |                                                                  |
| 🗍 et<br>🖳 clignotent | Niveau d'encre<br>couleur faible                         | La cartouche d'encre couleur est presque vide.                   |
|                      | Procurez-vous une nouvelle cartouche d'encre de couleur. |                                                                  |
| 🛛 clignote           | Encre couleur vide                                       | La cartouche d'encre couleur est vide ou<br>n'est pas installée. |
|                      | Remplacez la cartouche d'encre couleur par une nouvelle. |                                                                  |

### Utilisation de l'imprimante

N'introduisez pas vos mains dans l'imprimante et ne touchez pas les cartouches d'encre au cours de l'impression Veillez à ne pas obstruer ou recouvrir les ouvertures ménagées dans le boîtier de l'imprimante

- N'essayez pas de réparer vous-même l'imprimante. Débranchez l'imprimante et faites appel à un technicien de maintenance qualifié dans les
- circonstances suivantes Le cordon d'alimentation ou sa fiche est endommagé ; du liquide a coulé dans l'imprimante l'imprimante est tombée ou le boîtier a été endommagé ; l'imprimante ne fonctionne pas normalement ou ses performances ont changé de manière sensible
- N'insérez aucun objet à travers les orifices du boîtier de l'imprimante.
- Veillez à ne pas renverser de liquide sur l'imprimante. Laissez les cartouches d'encre installées. Le retrait des cartouches peut déshydrater la tête
- d'impression et empêcher le bon fonctionnement de l'imprimante
- Utilisation du cutter automatique pour papier rouleau
- Conservez le cutter hors de portée des enfants
- Ne touchez pas la partie servant à éjecter le papier ni la lame du cutter. Ne posez pas le cutter sur une surface non stable (table branlante ou surface inclinée).
- Ne démontez et ne modifiez pas le cutter.